## Hvordan tjekker jeg en kladde ind som er ude til redigering?

- 1. Stå på fanen 'Kladder'
- 2. Stå på den kladde, som er tjekket ud til redigering
- 3. Klik på kladden og vælg 'Journalisér/Detaljer' et nyt billede vises
- 4. Klik på 'Fortryd checkout kladde'
- En dialogboks åbnes, hvor du klikker 'OK'
  Vær opmærksom på, at IKKE GEMTE ÆNDRINGER VIL GÅ TABT!

| 🛠 NemSag                                                                                                    |                                         |                                     |       | ß | Þ | ⊠ +                                                                            | C            | *       | 9    |  |
|----------------------------------------------------------------------------------------------------|-----------------------------------------|-------------------------------------|-------|---|---|--------------------------------------------------------------------------------|--------------|---------|------|--|
| HJEM / Testsag vedr. test digital po                                                                            | st version 132 MÅ IKKE SLETTES          |                                     |       |   |   |                                                                                |              |         |      |  |
| Testsag vedr. test digital post version 132 MÅ IKKE SLETTES 🖍 🏠                                                 |                                         |                                     |       |   |   | Redskat                                                                        | er <b>X</b>  | Sagsmer | nu≡  |  |
| Primaer part                                                                                                    | Digital post: Ja                        |                                     |       |   |   | Sagsnummer<br>85.15.70-100-<br>EmneSag<br>Sagsbehandler /<br>Status /<br>Aktiv |              |         |      |  |
| Kladder (1) Dokumenter (55)                                                                                     | Journalark (1) Parter (6) Erindrin      | nger (0) Kvalitetssi                | kring |   |   |                                                                                |              |         |      |  |
| Q Vis Tjekket ud \$ Journa                                                                                      |                                         |                                     | PART  |   |   | ERINDRING                                                                      | DATO         |         | SLET |  |
| Test version 130 - æ, ø, å                                                                                      |                                         |                                     |       |   |   |                                                                                | 23-05-2      | 022     | T    |  |
|                                                                                                    |                                         |                                     |       |   |   |                                                                                |              |         |      |  |
| 💸 NemSag                                                                                                    |                                         |                                     |       | Ø | Þ | ⊠ +                                                                            | ©            | *       | 9    |  |
| G HJEM / Testsag vedr. test digital post                                                                        | t version 132 MÅ IKKE SLETTES / Test ve | ersion 13 <mark>0 - æ</mark> , ø, å |       |   |   |                                                                                |              |         | А    |  |
| Kladde: Test version 130 - æ, ø, å 🌶                                                                            |                                         |                                     |       |   |   |                                                                                |              |         | -    |  |
| Sagstitel<br>Testsag vedr. test digital post version<br>132 MÅ IKKE SLETTES                                     | Sagsnummer<br>85.15.70-100-16-21        | <b>Type</b><br>Kladde               |       |   |   | Oprettet af<br>Rikke Drejer                                                    |              |         |      |  |
| Part 🌶                                                                                                    | Beskrivelse 🖌                           |                                     |       |   |   | Sidst rettet                                                                   |              |         |      |  |
| the second second second second second second second second second second second second second second second se |                                         |                                     |       |   |   | 23-05-2022 R                                                                   | likke Drejer |         |      |  |
| Q Vis Se tidl. versioner                                                                                        | ediger SFortryd checkout kladde         | Journaliser                         |       |   |   |                                                                                |              |         |      |  |
| FILNAVN                                                                                                    | FILTYPE                                 | <b>₽</b> + Flyt                     |       |   |   |                                                                                |              |         |      |  |
| Test version 130 - æ, ø, å                                                                                      | .docx                                   |                                     |       |   |   |                                                                                |              |         |      |  |
|                                                                                                    |                                         |                                     |       |   |   |                                                                                |              |         |      |  |
| Vil du fortryde tjek ud af                                                                                      | f filen?                                |                                     |       |   |   |                                                                                |              |         | ×    |  |
|                                                                                                    |                                         |                                     |       |   |   | _                                                                              | _            | 6       |      |  |
| Ikke gemte ændringer vil gå t                                                                                   | abt.                                    |                                     |       |   |   | Ann                                                                            | uller        | Ok      |      |  |